# **ASSIGNMENT 05 - CARTOGRAMS**

## TASK:

Make a series of cartogram (value-by-area) maps showing the total populaton in regions of Czechia – geographic contiguous cartogram (Map 1), geographic non-contiguous cartogram (Map 2), Dorling cartogram (Map 3) and Demers cartogram (Map 4).

In technical report answer following questions:

1. Compare all types of cartograms and try to explain which is more illustrative to show the value of selected phenomena.

## DATA SOURCES:

- polygon layer of regions (ArcČR 4.1 geodatabase)

### **SOFTWARE:**

- QGIS, ArcGIS Pro

### **SUBMISSION FORM:**

- technical report
- 4 maps in PDF format
- ppkx

#### **INSTRUCTIONS:**

## Part 1a – Geographic Contiguous Cartogram (Map 1)

- Set S-JTSK / Krovak East North projection (EPSG: 5514) in New QGIS Project
- Add a layer *kraje\_CR* to Layers
- Install cartogram plugin (Plugins-Manage and Install Plugins)
- Run cartogram plugin\* (Vector-Cartogram-Compute cartogram) on total\_pupualtion field (other parameters are in default setting)
- Export the new layer (*krajeCR\_cont\_geo\_cart*) to ESRI Shapefile format
- Insert the krajeCR\_cont\_geo\_cart layer in ArcGIS Pro
- Add the original layer *kraje\_CR* to show the original region borders (use *Feature to Line* tool), symbolize it properly
- Add new attribute *region\_abbr*, fill it according to this<u>table</u>, label the features
- Symbolize the layer krajeCR\_cont\_geo\_cart using Graduated Colors method with sequential color scheme showing total population (see Assignment 01)
- In New Layout (A5 Landscape) insert the Map Title, North Arrow, Legend, Scale and Credits
- Export *Layout* in PDF Format

\*see videotutorial <u>here</u>

# Part 1b – Geographic Non-Contiguous Cartogram (Map 2)\*\*

- Set S-JTSK / Krovak East North projection (EPSG: 5514) in New QGIS Project (or continue in previous QGIS project)
- Add a layer *kraje\_CR* to Layers
- Install ShapeTool plugin (Plugins-Manage and Install Plugins)
- Add new attribute ScaleFactor and calculate it using following expression: "Total\_population"/maximum("Total\_population")
- Run Shape Tools plugin\* (Vector-ShapeTools-Geodesic Transforms-Geodesic Transformation), set the Scale factor about the center parameter according to ScaleFactor attribute field
- Export the new layer (krajeCR\_noncont\_geo\_cart) to ESRI Shapefile format
- Insert the krajeCR\_noncont\_geo\_cart layer in ArcGIS Pro
- Add the original layer *kraje\_CR* to show the original region borders (use *Feature to Line* tool), symbolize it properly
- Add new attribute *region\_abbr*, fill it according to this<u>table</u>, label the features
- Symbolize the layer krajeCR\_cont\_geo\_cart using Graduated Colors method with sequential color scheme showing total population (see Assignment 01)
- In New Layout (A5 Landscape) insert the Map Title, North Arrow, Legend, Scale and Credits
- Export *Layout* in PDF Format

\*see videotutorial <u>here</u>

## Part 1c – Dorling Cartogram (Map 3)

- Add a layer kraje\_CR to Map (ArcGIS Pro)
- Export the original polygon layer to point layer (name it *kraje\_CR\_point*) using *Feature To Point* tool
- For the point layer *Obce\_SLDB\_points* set parameters in the *Symbology* as follows:
  - Symbolization Method: Proportional Symbols
  - Fields: Total\_population
  - Normalization: None
  - Template: Circle 2 symbol from ArcGIS style
  - Minimum Size: 25pt (recommended)
  - Maximum Size: None
- In Symbology-Vary symbology by attribute-Color set parameters as follows:
  - Field: Total\_population
  - Normalization: None
  - Color scheme: optional
- Manually move the circles to keep original topological relationship of regions
- In *New Layout* (A5 Landscape) insert the Map Title, North Arrow, Legend, Scale and Credits
- Export Layout in PDF Format

## Part 1d – Demers Cartogram\* (Map 4)

- Add a layer kraje\_CR and squares\_grid to Map (ArcGIS Pro)
- Export the original polygon layer to point layer (name it *kraje\_CR\_point*) using *Feature To Point* tool

- For the point layer *Obce\_SLDB\_points* set parameters in the *Symbology* as follows:
  - Symbolization Method: Proportional Symbols
  - Fields: Total\_population
  - Normalization: None
  - Template: Square 1 symbol from ArcGIS style
  - Minimum Size: 5pt (recommended)
  - Maximum Size: 70pt (recommended)
- In *Symbology-Vary symbology by attribute-Color* set parameters as follows:
  - Field: Total\_population
  - Normalization: None
  - Color scheme: optional
- In New Layout (A5 Landscape) insert the Map Title, North Arrow, Legend, Scale and Credits
- Export *Layout* in PDF Format

\*learn more on Demers carotgrams <u>here</u>